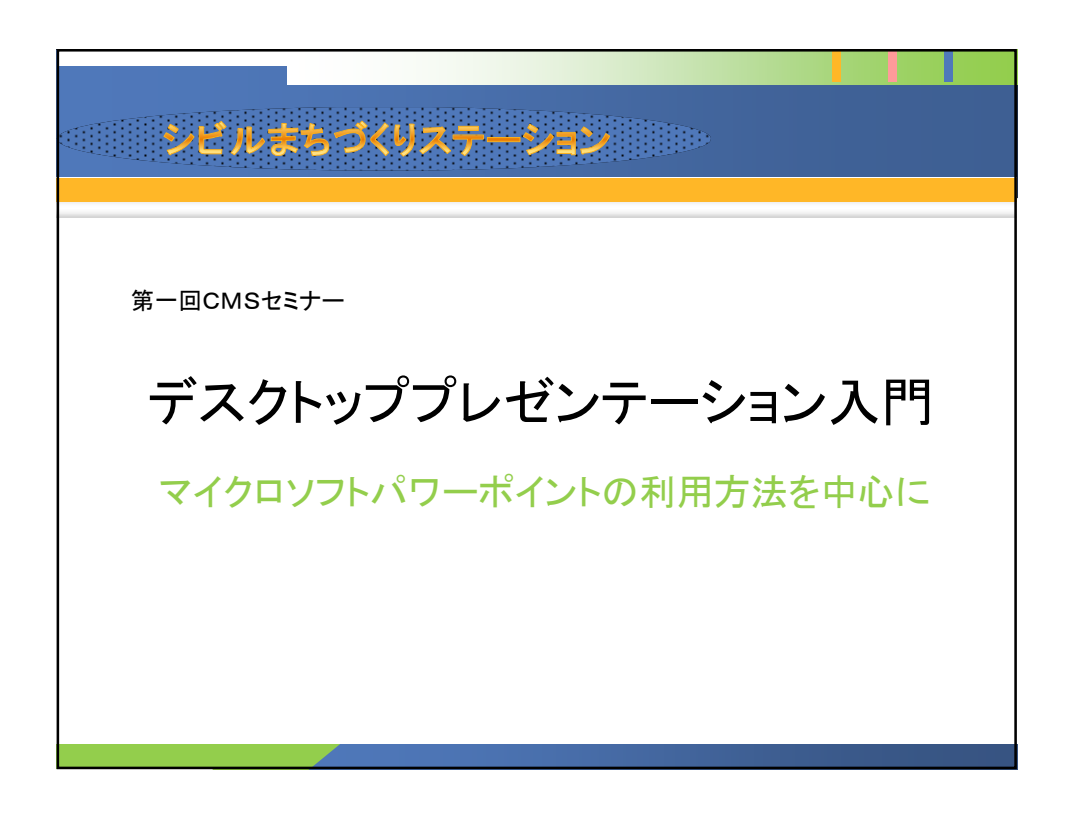

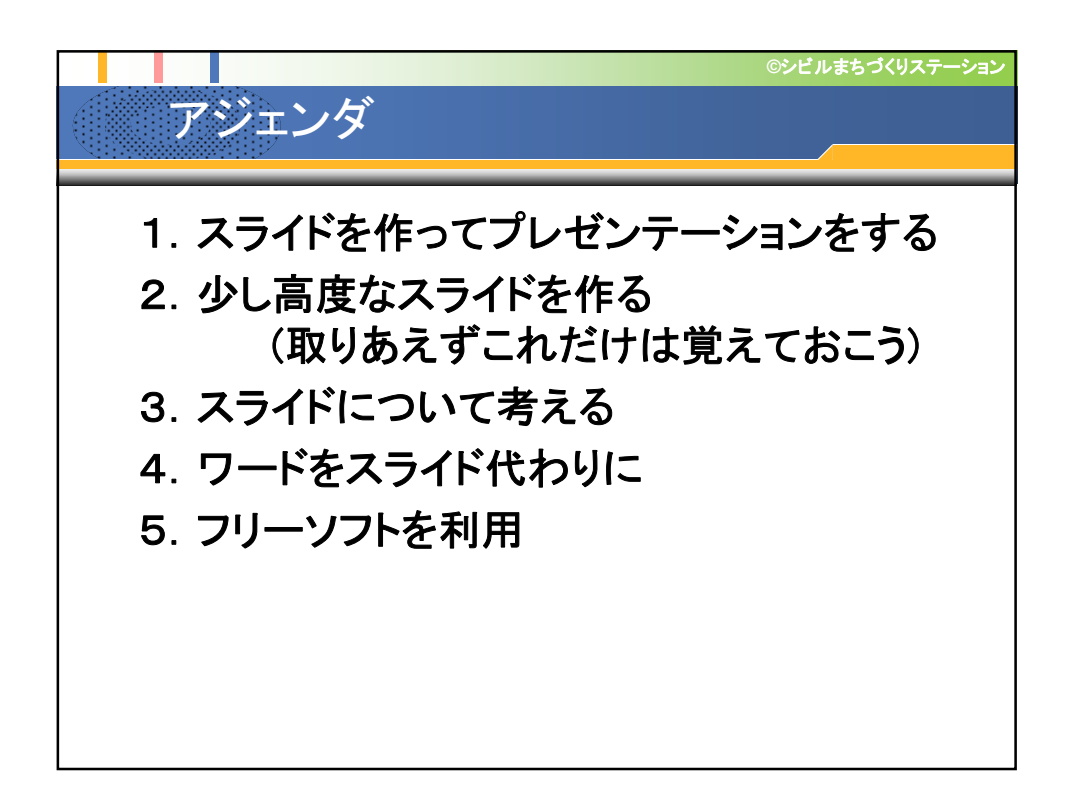

# 1. スライドを作ってプレゼンテーションをする

## 1.1. スライドのデザインを決める。

まず作成するスライドの背景、文字フォントなど の基本形式を決めます。なお、これらはプレゼンテ ーションの作成後に変更することも出来ます。

デザインを選択します

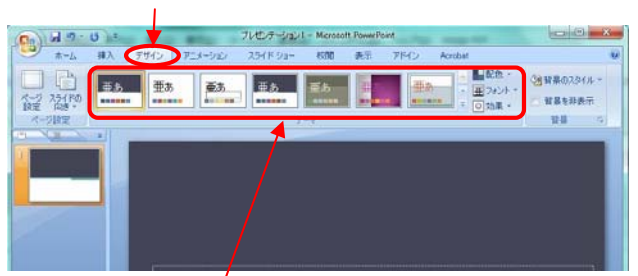

ここでデザインを決めます。

- 縮小表示されたデザインを選択します。
- 配色:色を選択します。
- フォント:文字フォントを選択します。
- 1.2. 表紙をつくる

プレゼンテーションの表紙を作ります。 タイトルとサブタイトルが入力できます。

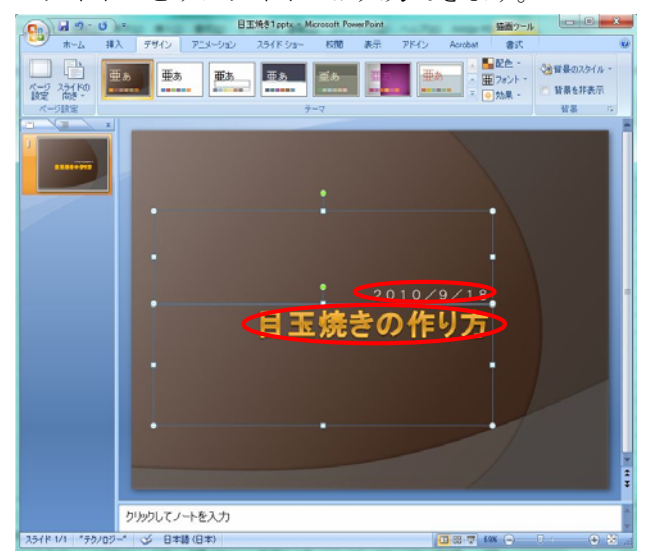

日付とセミナータイトルを入力して表紙とします。

## 1.3. 本文を作る

新しいスライドを挿入します。 ホーム>新しいスライドを選択します。

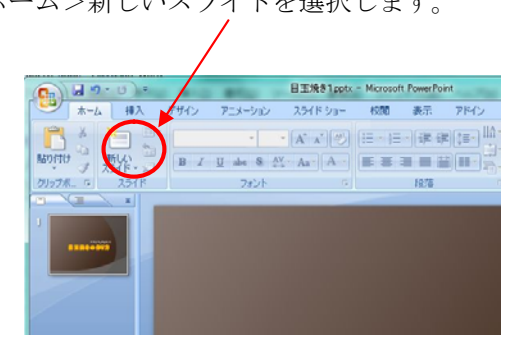

以下に示すようにスライドが挿入されます。

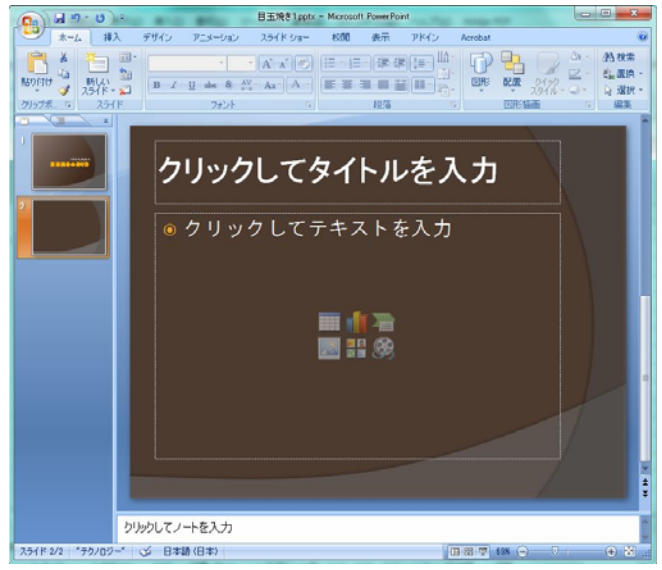

材料と道具を以下のように入力します。

- 上の四角に「材料と道具」と入力します。
- 下の四角に「材料」と入力します。

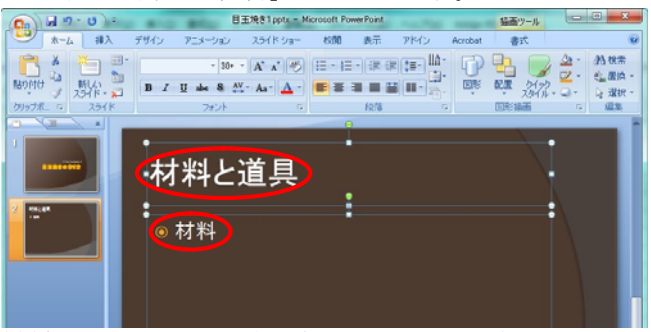

材料と入力してから次の行にカーソルが移ったら、段 落を一段下げます。 押す

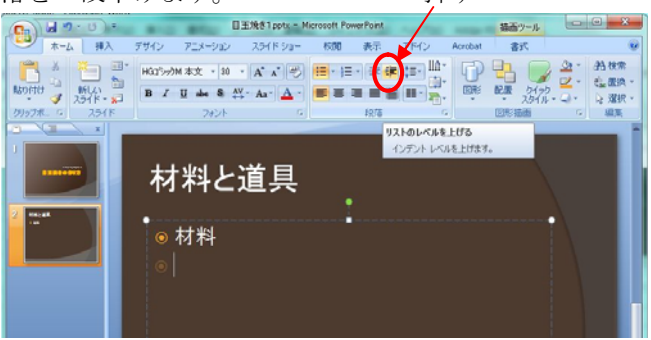

段落が下がったら以下のように「生卵」、「バター」と 入力し、段落を元に戻します。 \_\_\_\_\_\_押す

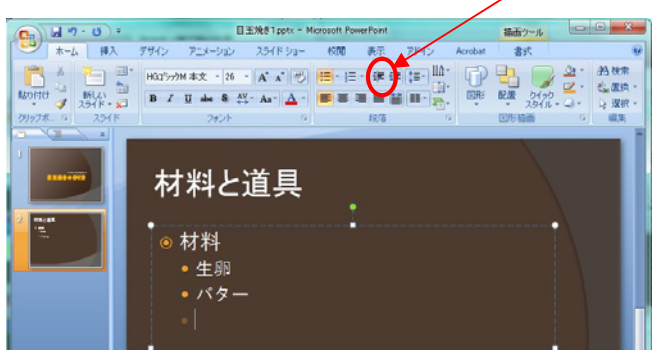

同様に道具と入力し、段落を下げてから「フライパ ン」「フタ」と入力してこのスライドを仕上げます。

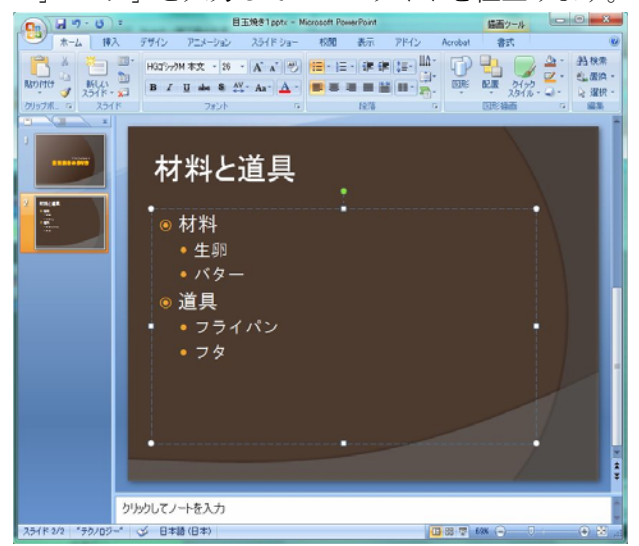

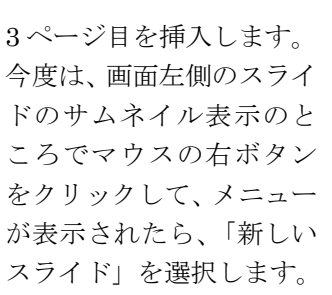

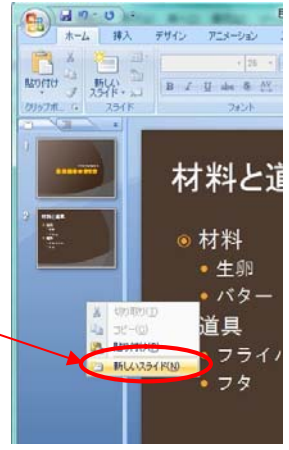

新しいスライドが挿入されます。

- 上の四角にタイトルを「調理手順」と入力します。
- 下の四角にカース路移動してから、箇条書きにします。これを押す。

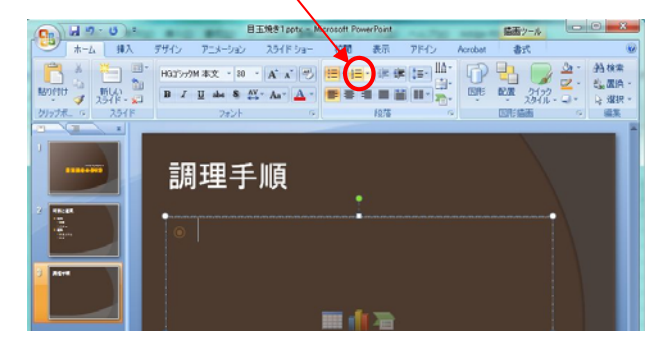

段落マークが番号に変わりますので、次のようにス ライドを完成させます。

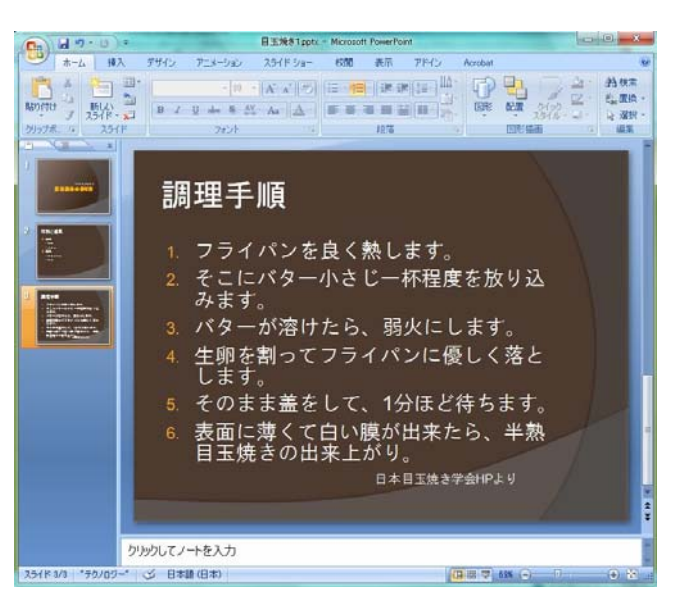

以下、同様に2ページ分作成します。

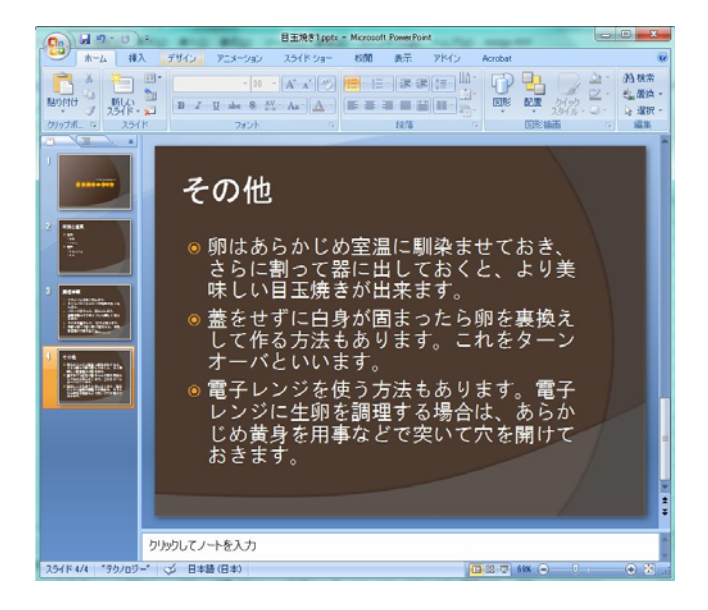

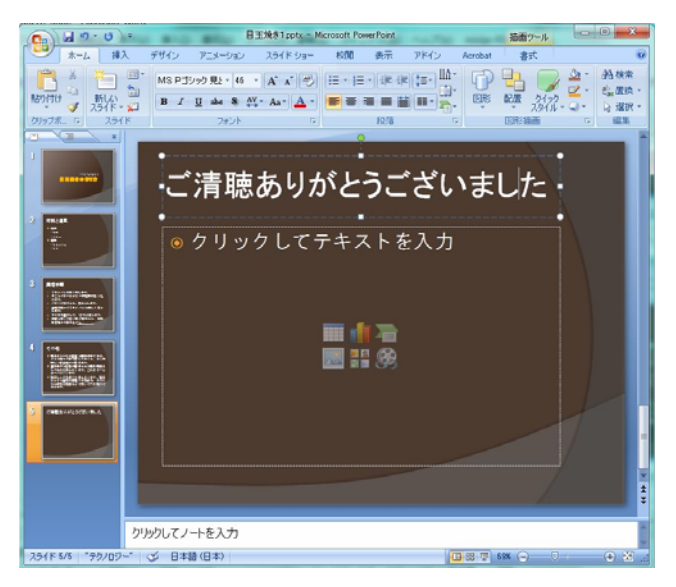

これですべてのスライドが完成しましたので、ファイ ルを保存しておきましょう。

# 1.4. 配布資料を印刷する。

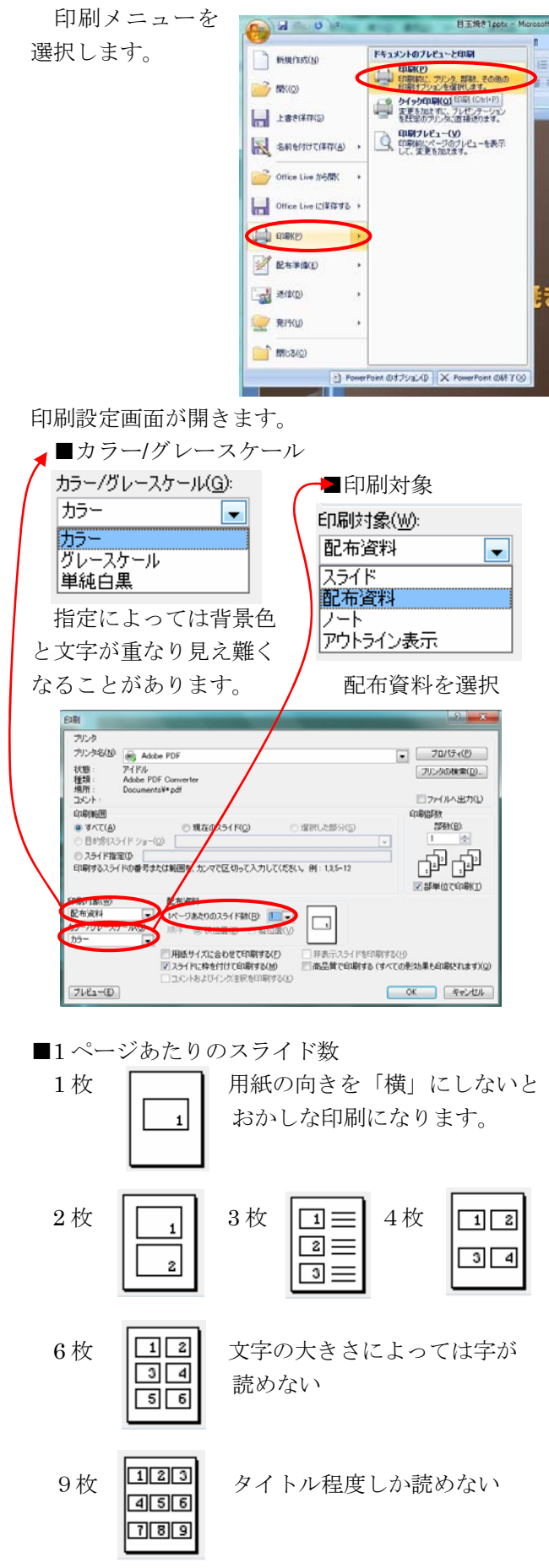

1.5. プレゼンテーションをする

スライドショーを始めます。

スライドショー>最初からを選択します。

| C 2                                                                                                    | 目玉地名1pptx - Microsoft PowerPoint | AND REAL PROPERTY. |            |
|----------------------------------------------------------------------------------------------------|----------------------------------|--------------------|------------|
| *-ム 挿入 デザ化                                                                                                    | アニメーション スライドショー 税間 表示 ご          | アドイン Acrobat       | ۲          |
| 5 U   ET                                                                                                    | あってい キュナレーションの勝音                 | <b>国新教</b> 史       | 現在の解除度を使用。 |
| 最初から現在の目的別                                                                                                    | スライド ショーの 非表示スライド                | (計 フレセンテーションの表示先   |            |
| くうイドから   スライド ショー・<br>スライド ショーの開始                                                                                                    | 設定 に設定 マリハーサルのタイミングを使用<br>設定     | 発表者ウールを使用する<br>モニタ |            |
| スライド シューを始めから開始 (F5)                                                                                                    |                                  |                    |            |
| 最初のスライドからスライド ショーを開                                                                                                    |                                  |                    |            |
| 50 UF 90                                                                                                    |                                  |                    |            |
|                                                                                                    |                                  |                    |            |
| 2                                                                                                    |                                  |                    |            |
|                                                                                                    |                                  |                    |            |
| in the second second se |                                  |                    |            |

上記の操作でスライドショーが始まります。

スライドの操作は以下の通りです

- 次のスライドを表示する
  - マウスの左ボタンを押す
  - ・ キーボートの↓キーを押す
  - ・
     ・
     な行キーを押す
- 前のスライドに戻る
  - ・ キーボートの↑キーを押す
- マウス右ボタンによる操作

マウスの右ボタンを押すと以下のようなメニュー が表示され所定のスライドにジャンプ出来ます。

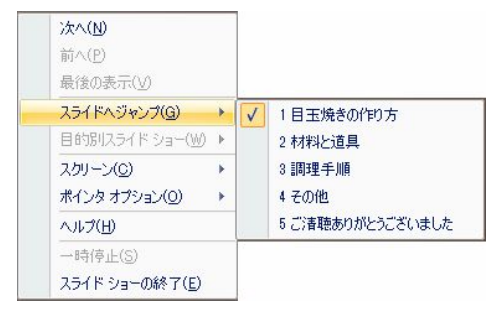

スライドショーを中断する時には、ESC キーを押しま す。

# 2. 少し高度なスライドを作る(取りあえずこれだけは覚えておこう)

2.1. 画像を挿入する

1枚目のタイトルスライドに画像を挿入します。 画像ファイルをスライドにドロップしましょう

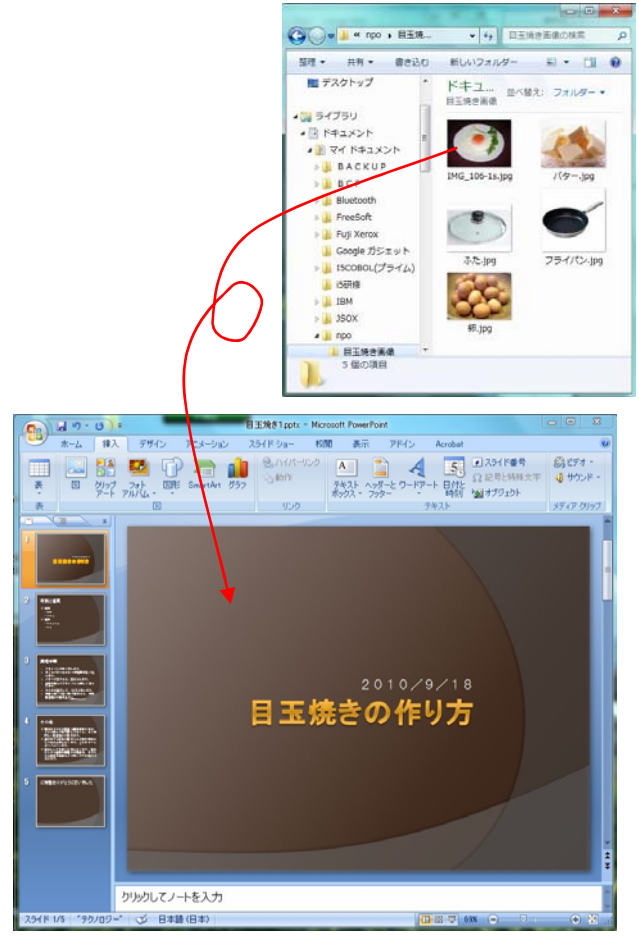

画像が挿入されます。

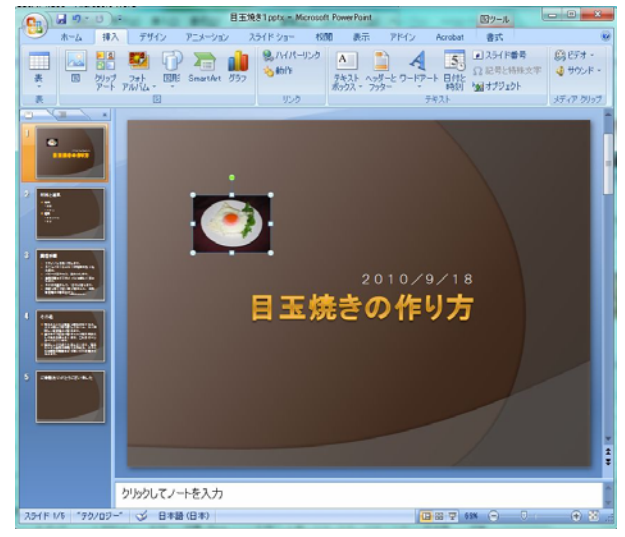

大きさや位置の変更は、マウスで行えます。 移動は画像をマウスの左ボタンでドラッグします。 大きさの変更は、画像の縁にあるターゲットをドラ ッグします。

2.2. 材料と道具を画像で説明する

もう少し画像の挿入の練習をします。 2枚目のスライドを変更します。

画面左側のスライドの一覧表示から2枚目のスライ ドをクリックして、2枚目のスライドを表示します。

2 枚目のスライドが表示されたら画画を表示するスペースを確保します。

「生卵」と「バター」の箇条書きをやめて、1行に並べます。

- 1. 「生卵」と「バター」の行を選択する。
- 2. 箇条書きボタンを押す

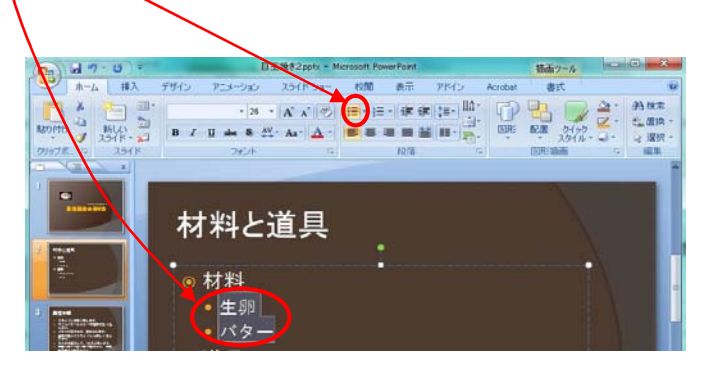

箇条書きがなくなりますので、改行を削除して以下の ように位置を整えます。

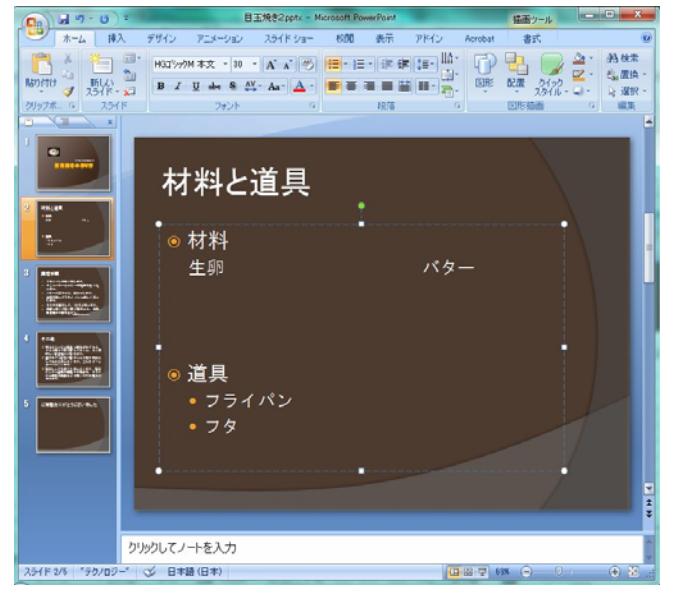

「生卵」と「バター」の画像を挿入します。

今度は画像挿入メニューから画像を追加します。

挿入>図メニューを選択します

| Ca 47-0 = 0               | - DEXt22ots - Merosoft PowerPoint |                                        |         |           |  |
|---------------------------|-----------------------------------|----------------------------------------|---------|-----------|--|
| ホーム 挿入 デザイン アニメーション ス     | ライドショー 权力                         | 10 表示 71%(ン                            | Acrobat |           |  |
| 2/27 72th DR SnartArt 757 | Saut - 100                        | ************************************** |         | 4 400 F - |  |
| 表                         | 0.0                               |                                        | 9421    | メディア・クリック |  |
| □ [[]をファイルから挿入            | -                                 |                                        |         | 1         |  |
| 」 回を2ヶイルから挿入します。          | 8                                 |                                        | - A -   |           |  |
| ヘルブを表示するには、F1キーを押してください。  | 100                               |                                        |         | _         |  |
| 材料と追                      | 旦                                 |                                        |         | _         |  |
|                           |                                   |                                        |         | _         |  |
|                           |                                   |                                        |         |           |  |

# 画像の選択画面が表示されますので、生卵を選択し ます。

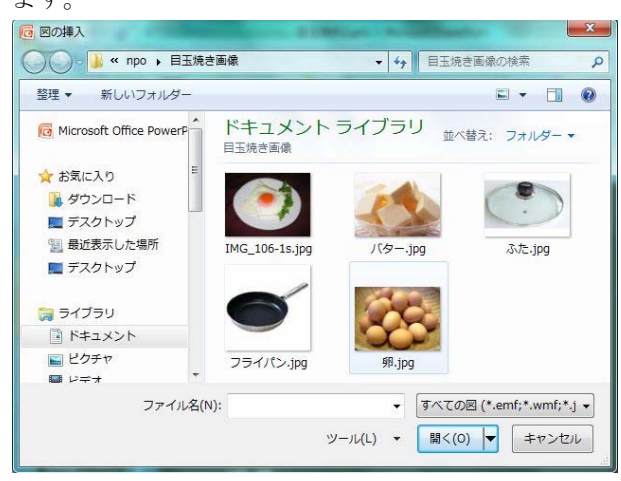

スライドの真中に画像が挿入されます。

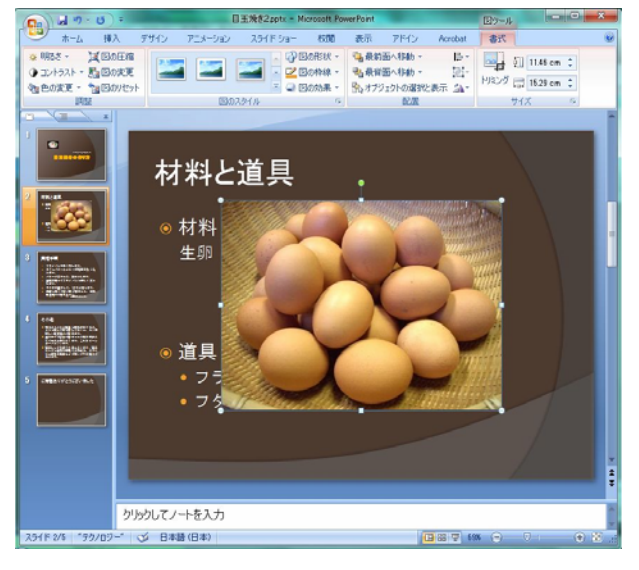

大きさと位置を調整します。

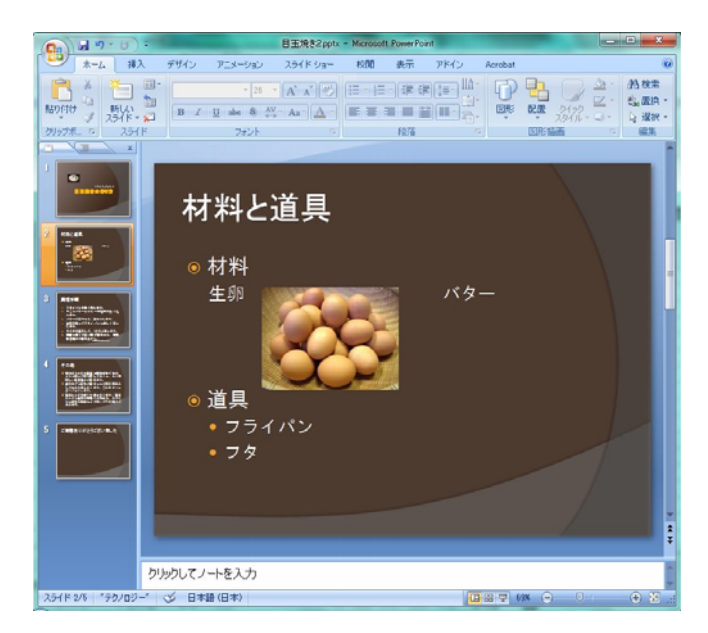

バターも同様に挿入し、道具についても同様な処理を して、以下のように完成させます。

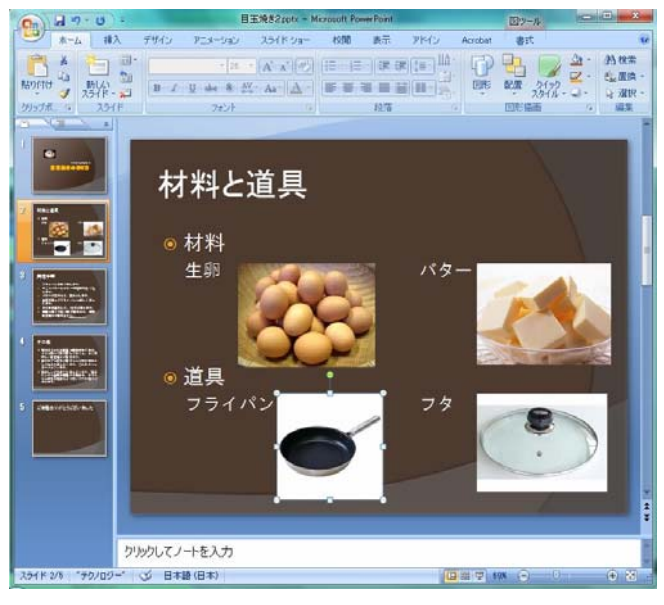

### 2.3. アニメーション

材料を順番に表示していくアニメーションを作成 します。アニメーションのイメージは、以下の通り です。

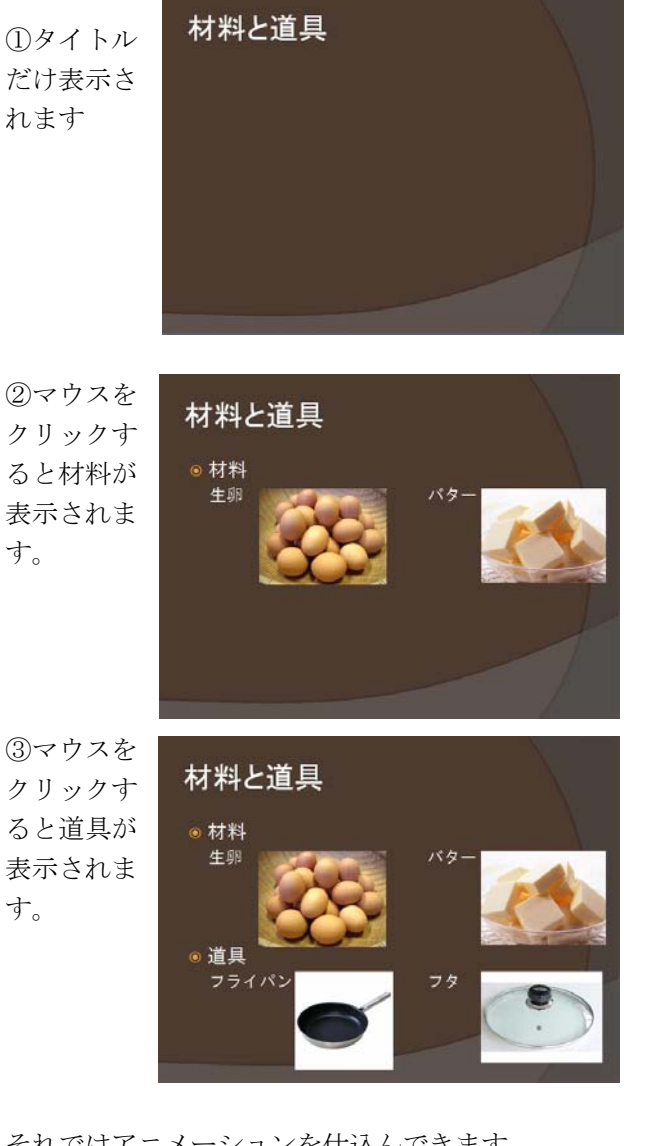

それではアニメーションを仕込んできます。

アニメーション>アニメーションの設定メニューを 選択します。

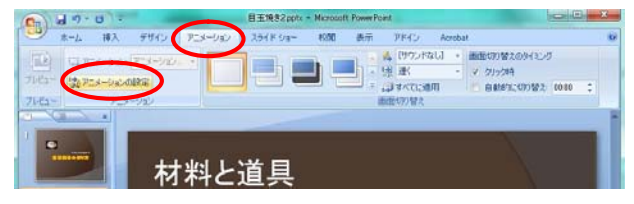

画面の右側にアニメーションを設定するための操作画 面が表示されます。

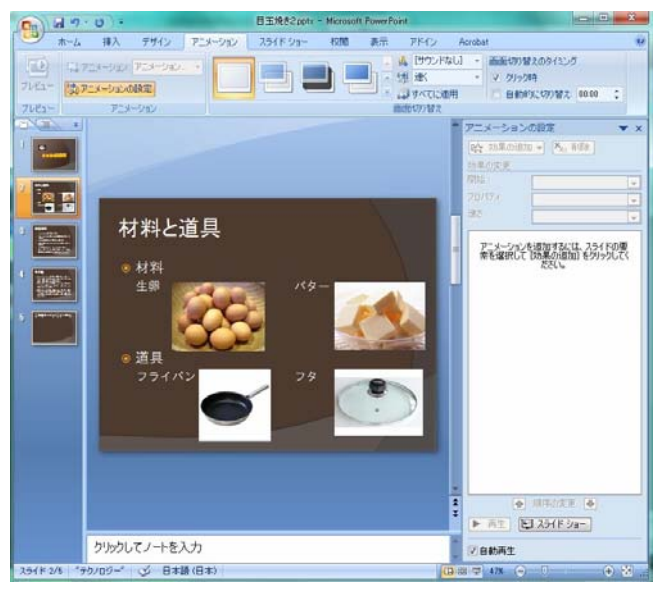

まず、「◎材料

生卵

バター

の部分がマウスをクリックしたら下から表示されるア ニメーションを設定します。

- アニメーションにする部分を選択します。
- アニメーションの種類を選択します。
   開始>スライドインを選びます。

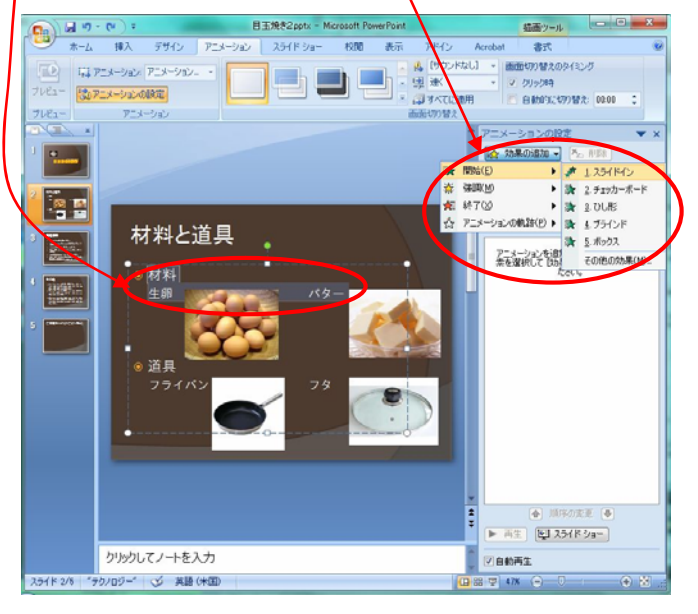

これでアニメーションが設定できました。

画面右下の再生ボタンを押して確認してみましょう。

| -  |                       |
|----|-----------------------|
| ÷. | ▲ 順序の変更 🖶             |
|    | ● 再生) (単) スライド ショー)   |
| -  | ☑自動再生                 |
|    | 8 😨 47% 😑 🔍 🗰 🕀 🔀 ";; |

次に画像のアニメーションを設定します

- 卵の画像をマウスで選択し、さらにキーボード のコントロールキーを押しながら、マウスでバ ターの画像を選択します。
- アニメーションの種類を選択します。 開始>チェッカーボードを選択します

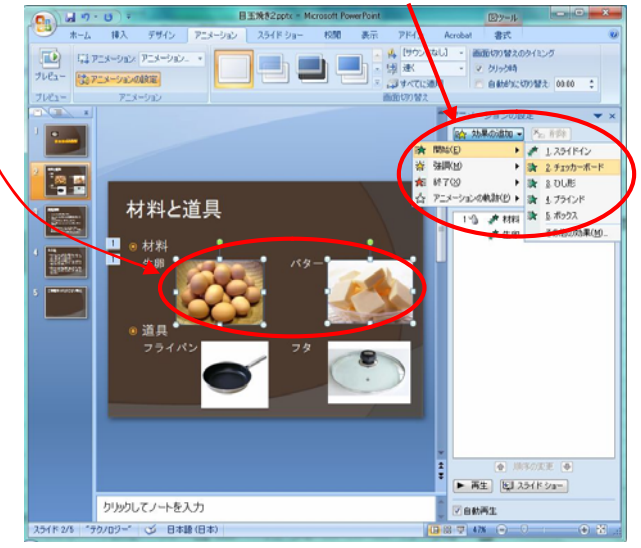

このままだと、文字が出てきてから、もう一度マウ スを押すと画像が出てくるようなアニメーションに なりますので、同時に出てくるように修正します。

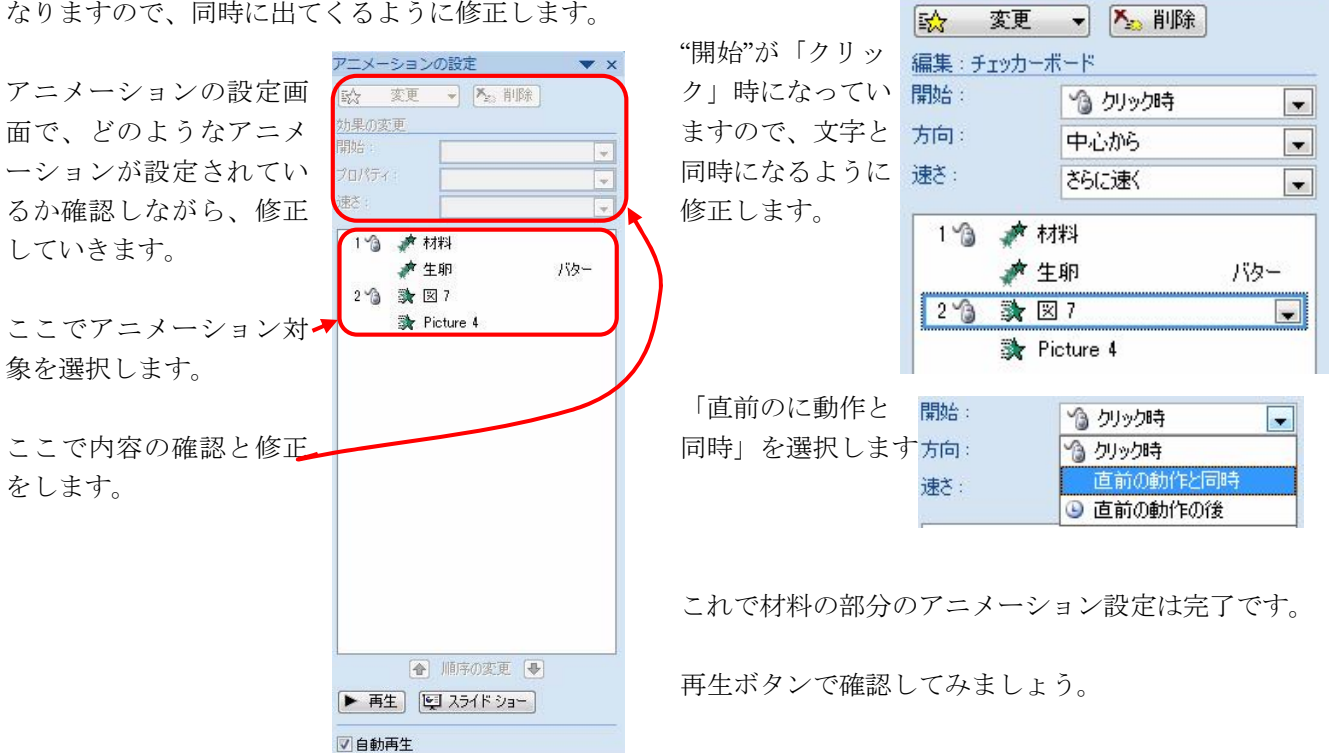

- 8 -

| 材料をクリック | アニメーショ<br>[☆ 変更                      | ンの設定 ▼ ×<br>マ ▼ X 削除               |
|---------|--------------------------------------|------------------------------------|
| 内容OKです。 | 編集: <u>スライト</u><br>開始:<br>方向:<br>速さ: | ペン<br>うりック時<br>下から<br>本とにまく        |
|         | 1 🖄 💉                                | 7材料                                |
|         | 2 <b>*3</b> 🕅                        | ↑生卵 パター<br>・図 7<br>・Picture 4      |
| 生卵をクリック | アニメーショ                               | iンの設定 ▼ ×<br>▼ ▼  ▼  ▼  ▼  ▼  */ > |
|         | 開始:<br>方向:                           | 直前の動作と同時 👤                         |
|         | 速さ:                                  | さらに速く                              |
|         | 13                                   | 材料                                 |
|         | 2 3                                  |                                    |

アニメーションの設定

×

図7をクリック

### ★★ アニメーションまとめ ★★

【作成手順】

- 1. アニメーションを設定する対象を選択する。
- 2. アニメーションを選ぶ
  - 開始/強調/終了 から選ぶ
  - 開始:対象が表示される時のアニメーションが 表示される
  - 強調:表示されているものを協調するためのア ニメーションされる。たとえば文字が伸 縮して元に戻るなど。
  - 終了:対象が消える時にアニメーションが表示 される
  - 次に、どんなアニメーションかを選びます EX スライドイン、ワイプ、、、、etc

いろいろありますので試してください。

- アニメーションのタイミング等を調整する。 アニメーションの設定画面で行います。
  - 開始:アニメーションを開始するトリガー クリック時/前の動作の後/前の動作と同 時から選択します。
  - 方向:アニメーションの種類によりますが、出 現する方向や伸縮する方向が選べます。
  - 速さ:アニメーションの速さが5段階で選択で きます。

道具についても同様にアニメーションを設定してみ てください。

アニメーションの設定 Window は次のようになりま す。

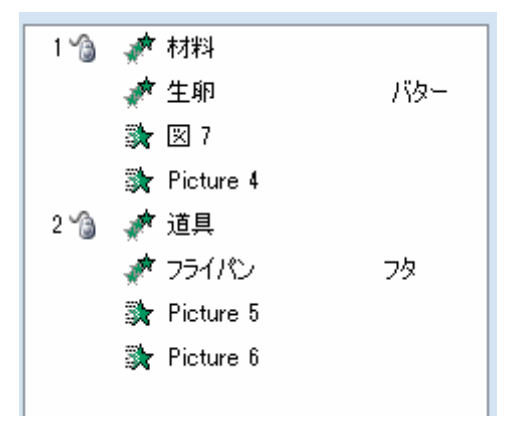

2.4. スライドのデザインの変更

スライドの背景を変更し、ヘッダー、フッタをつけま す。

背景画像に目玉焼きをいれて、Copyright を表示しま す。

(アニメーションの設定ウィンドウが表示されている場合は、Xを押して閉じてください)

### 表示>スライドマスタメニューを選択します。 スライドマスターが表示されます。

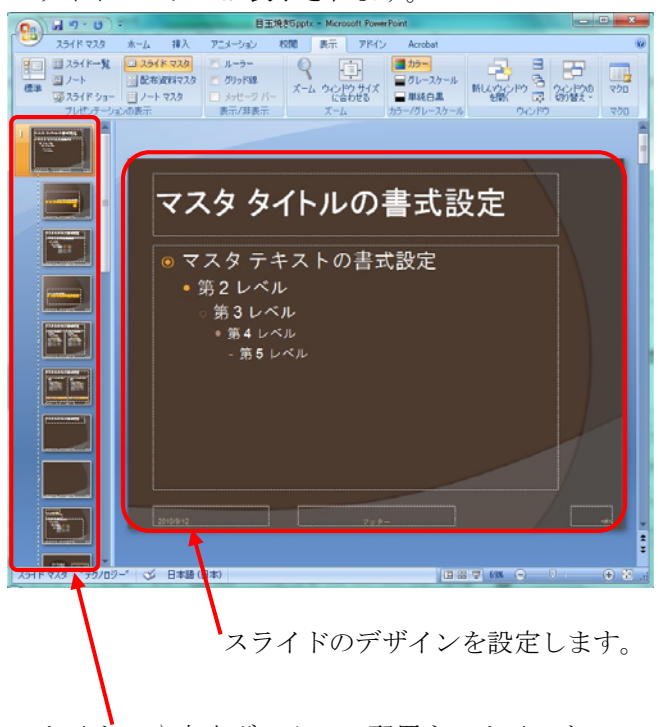

タイトルや本文ボックスの配置をスタイルといい ます。このスタイルは複数ありますが、スタイル毎 のデザインを変える場合にここで選択します。

スライドの右上に小さい目玉焼きを挿入します。 普通のスライドに画像を挿入した時と同様に以下のよ うに挿入します。

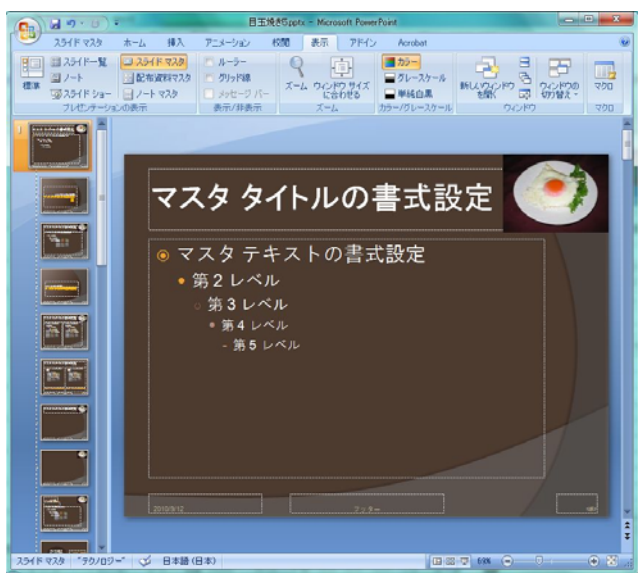

挿入>テキストボックスメニューを選択して、

スライドの右下にテキストボックスを挿入します。

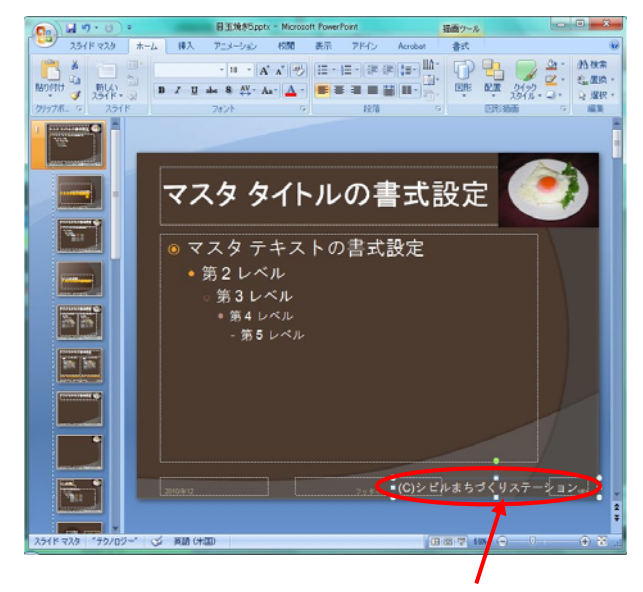

「(C) シビルまちづくりステーション」と入力しま す。

このままですと特殊なスタイルのタイトルスライド には、Copyright 表示がされませんので、タイトル スライドのデザインにも Copyright 表記を追加しま す。

タイトルスライドのデザインを選択します。Copyright 表示を挿入します。

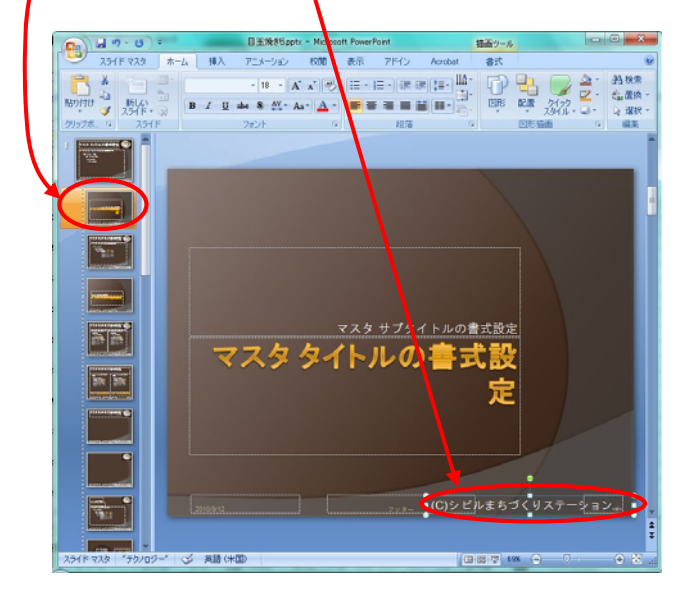

### これで、完成です。

表示>標準メニューを選択して、表示を元に戻します。

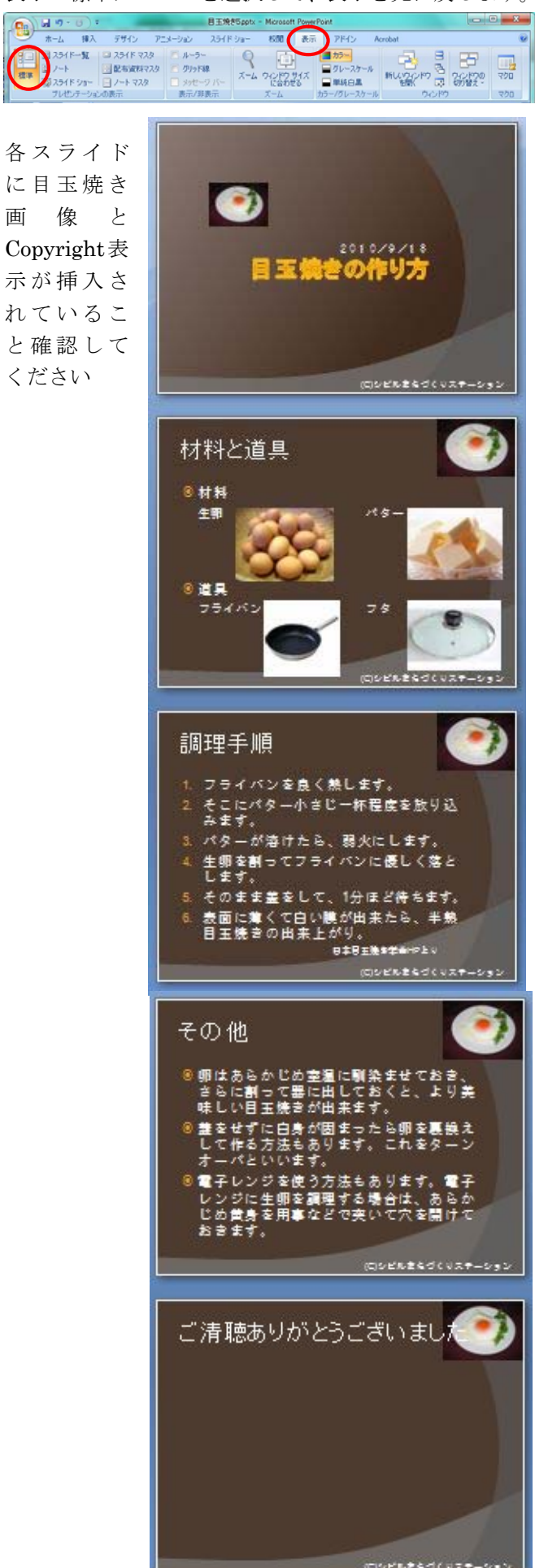

### 2.5. レイアウト

レイアウトとは、タイトルや本文の入力ボックス が定義されているマスターのことです。

目玉焼きの作り方では、以下の2つのレイアウト を使いました。

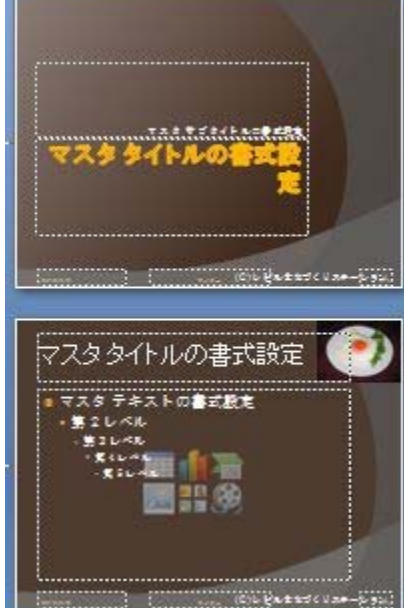

この他にもレイアウトが用意されています。また、 新しいレイアウトを作成することも出来ます。

最後のスライドを表示させてください。 マウスの右ボタンを押して、メニューが表示された らレイアウト>(真ん中の)比較を選択してみてくだ さい。

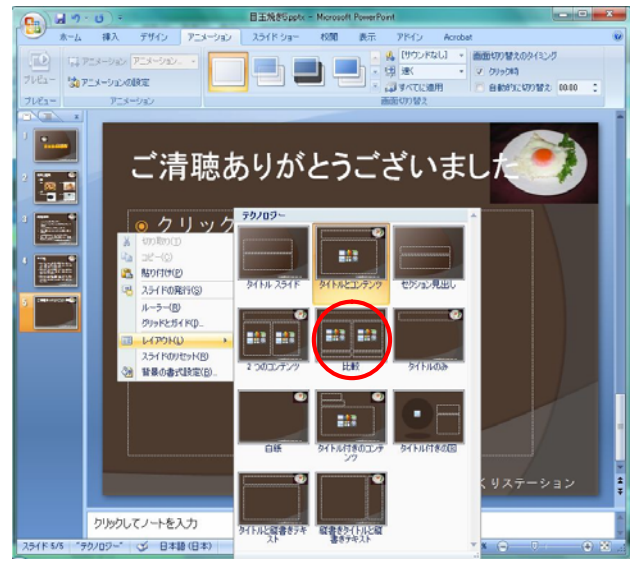

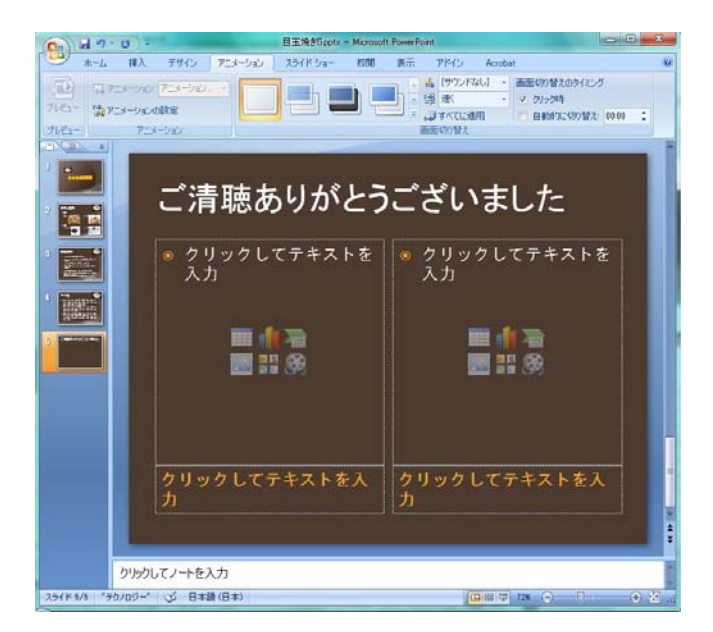

選択したレイアウトが画面に表示されます。

## 適当に何か入力してみましょう。

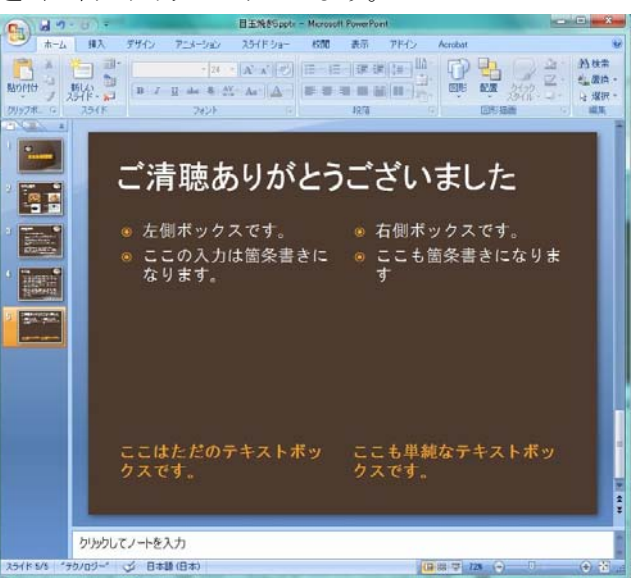

こんな感じでスライドを作成することが出来ます。

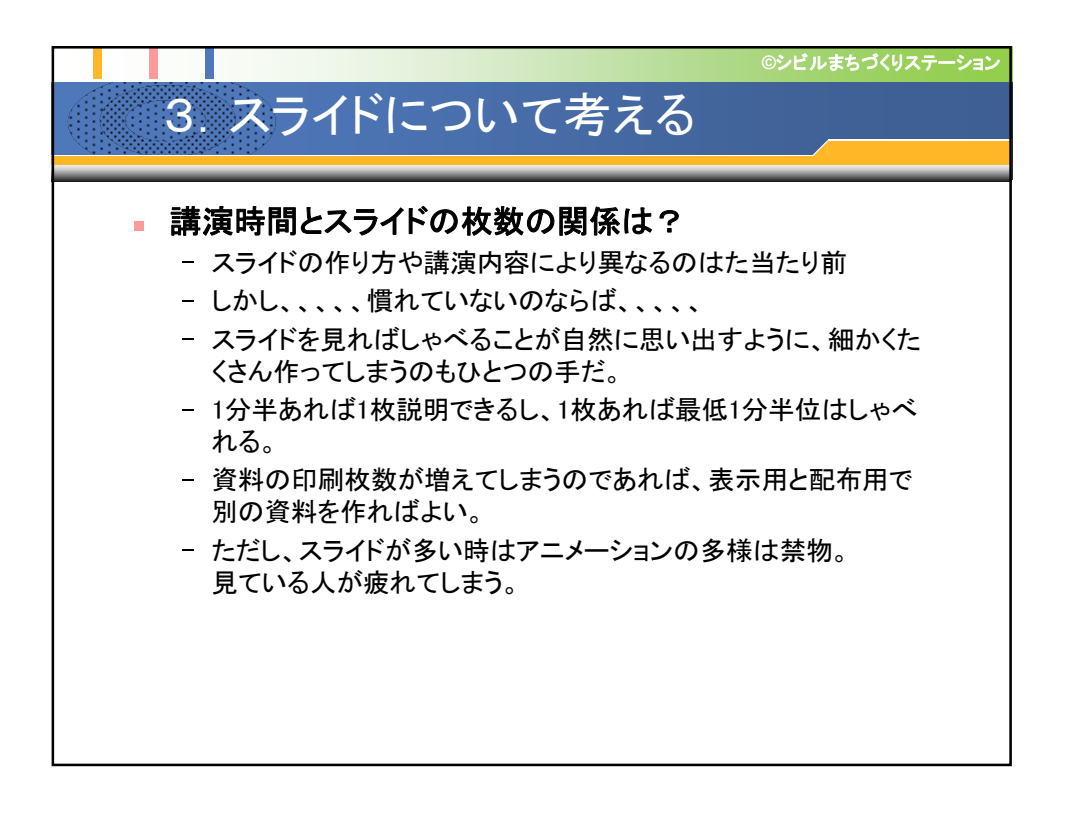

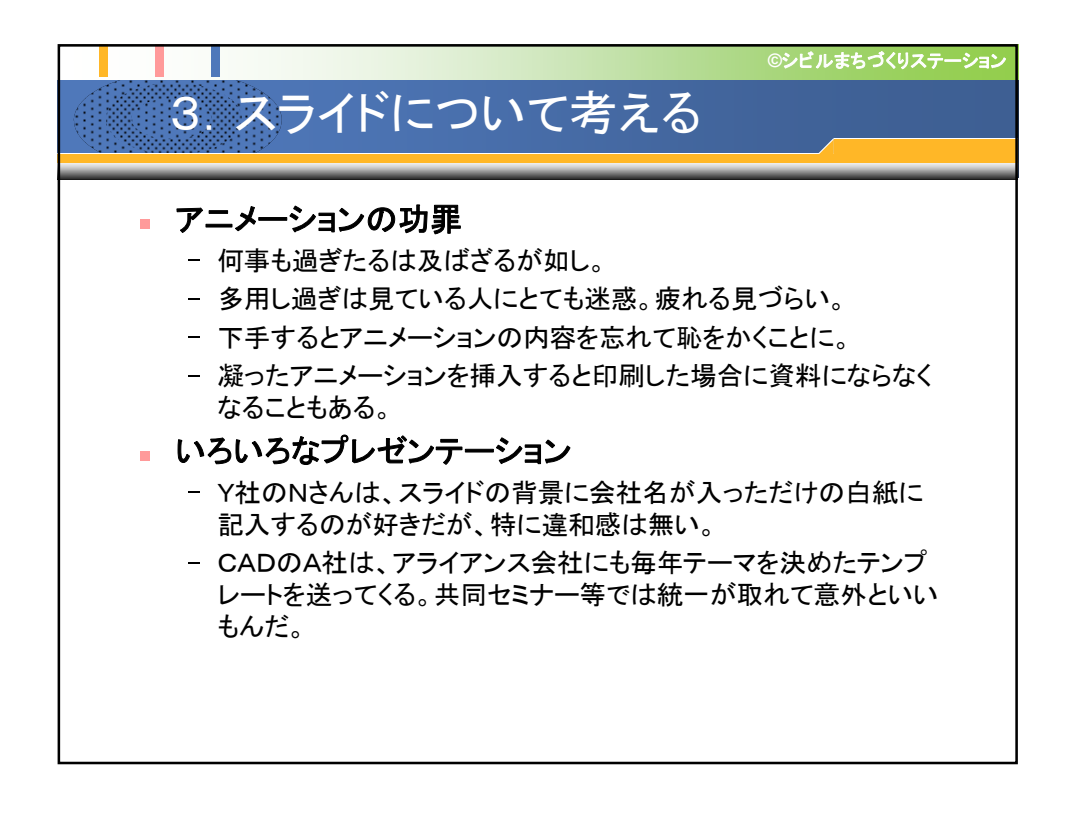

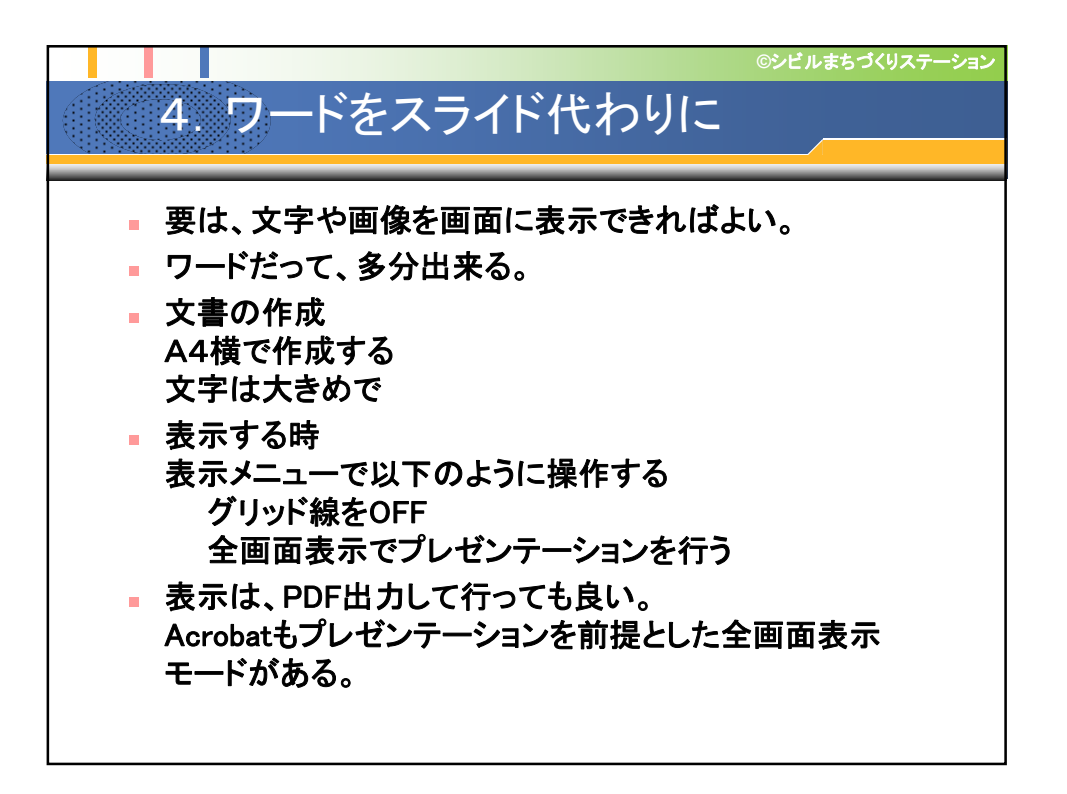

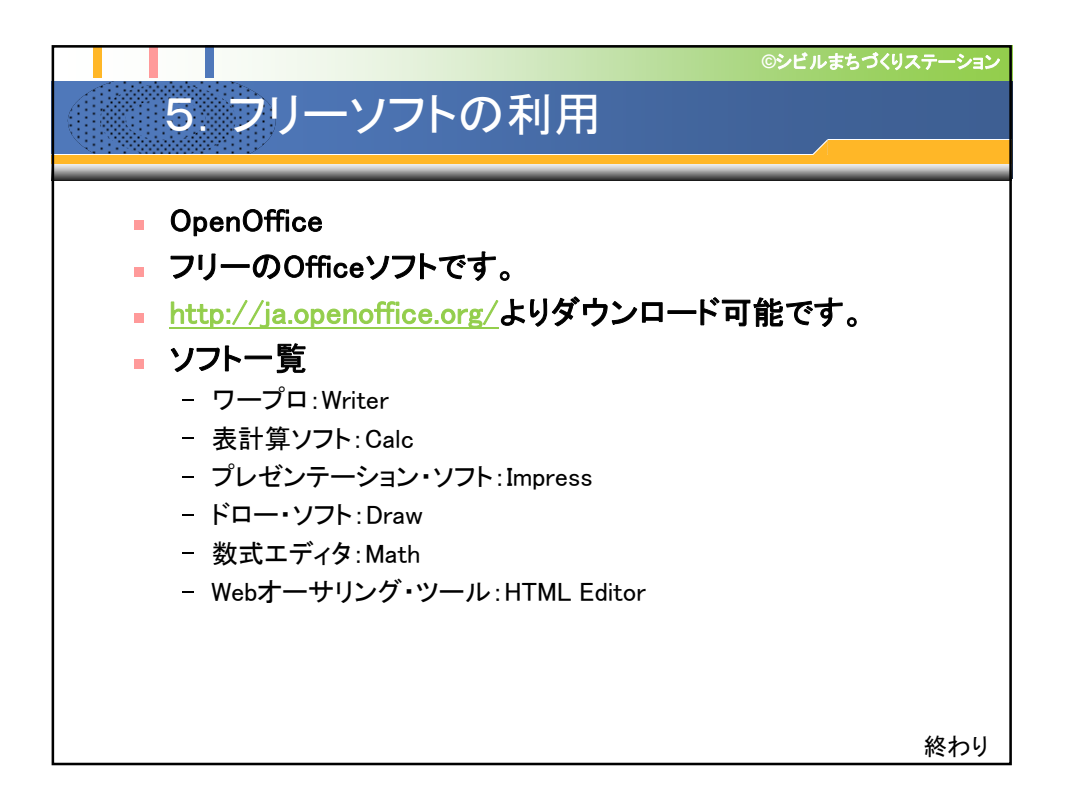